# LI-Portalen

LI-portalen er Kræftens bekæmpelses nye indsamler og rute system, der erstatter SAM.

Der er lavet nogle ændringer i forhold til SAM, vi har derfor lavet denne vejledning på de gængse opgaver vi normalt bruger SAM til.

Her er nogle af de største ændringer i forhold til SAM

- 1. Fremover skal vi bruge RuteID i stedet for de bøttenumre vi før har brugt, dette gør at vi ikke lige så nemt kan have flere bøtter på samme rute, hvis man ønsker flere bøtter på samme rute, skal man sende en mail til Johnny på <u>johnnypandersen@gmail.com</u>, som så vil melde tilbage med et ruteID der skal bruges til den ekstra bøtte
- 2. Vi skal registrere udlevering af bøtter, for at kunne indtaste beløb ind efter indsamlingen.
- 3. Det er ikke muligt at skrive en bemærkning på indsamleren, som kan ses på oversigten (som f.eks. Banko)
- 4. Man kan selv vælge rute, når man tilmelder sig på nettet, det er derfor vigtigt at vi får kontaktet vores "gamle indsamlere", og får tildelt dem deres rute, så disse ruter er optaget og derved ikke kan vælges.
- 5. Indsamlere der ikke har været aktive i 3 år, bliver automatisk slettet

# En total vejledning findes i LI-portalen

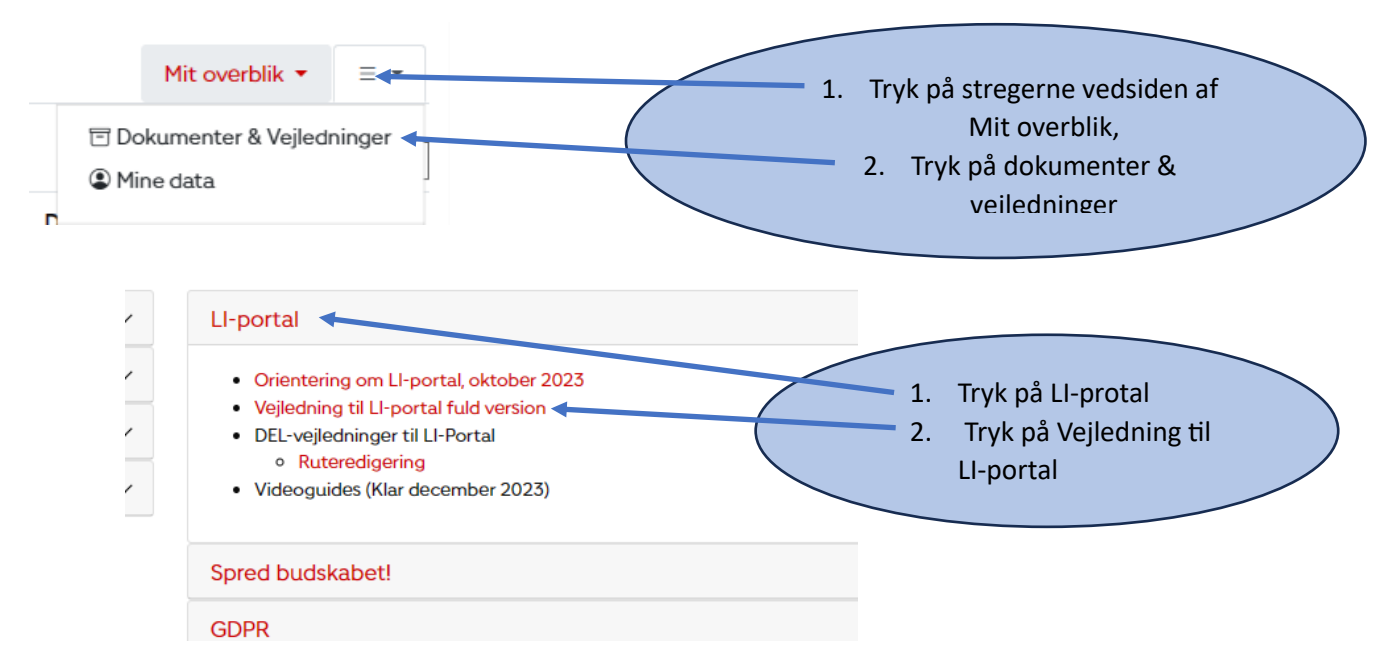

## Adgang til LI portalen

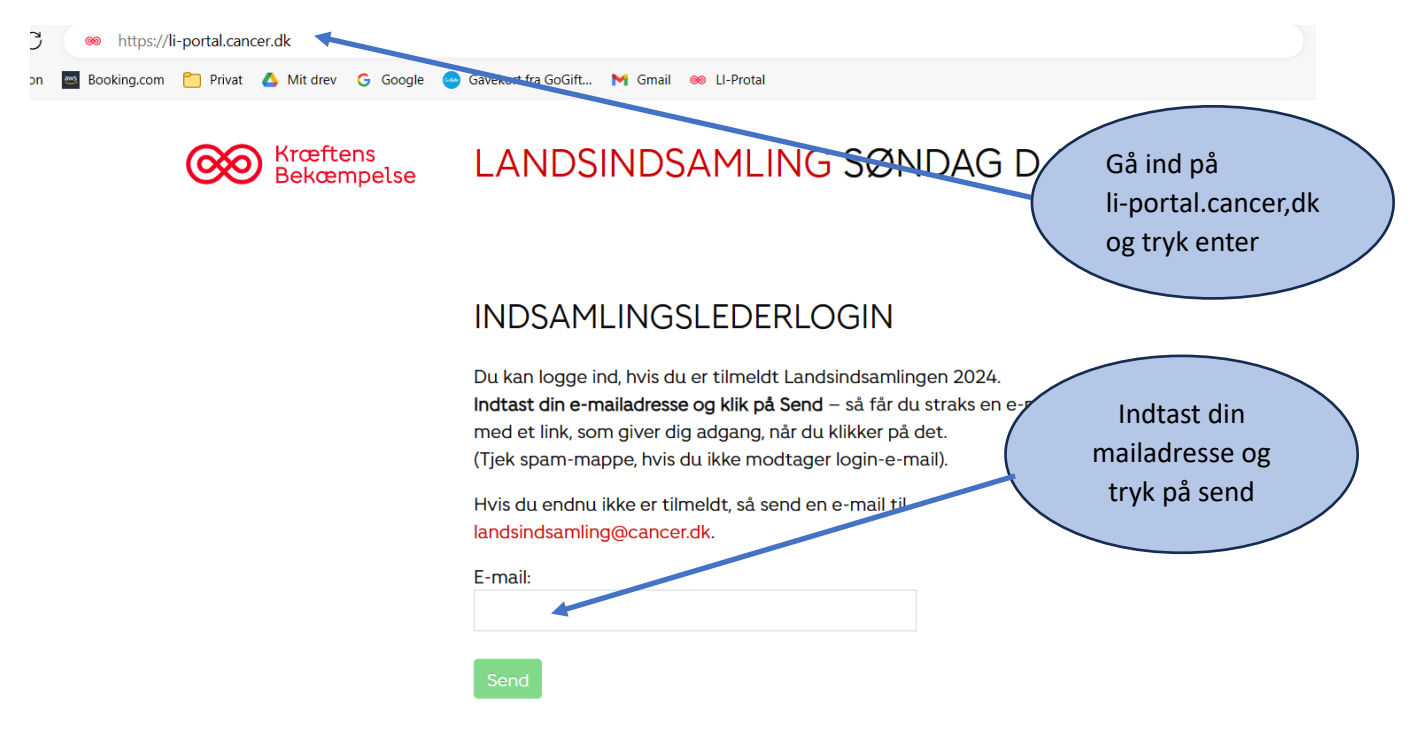

## Du vil nu modtag en mail med et link

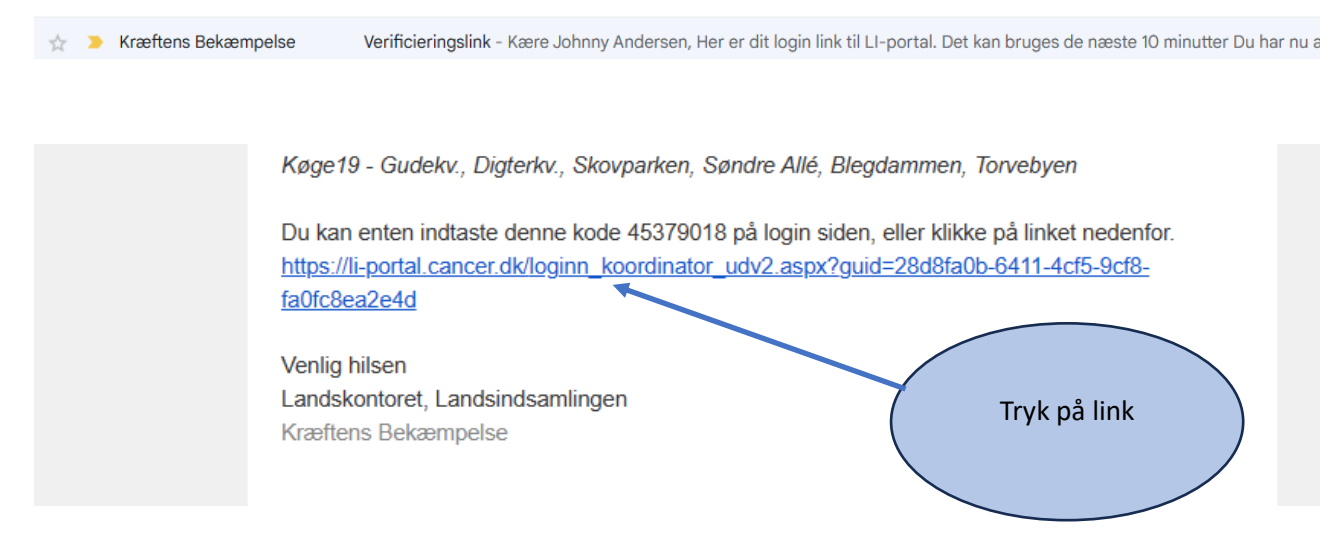

Du er nu inde på dit distrikt

## Aktiver gamle indsamler

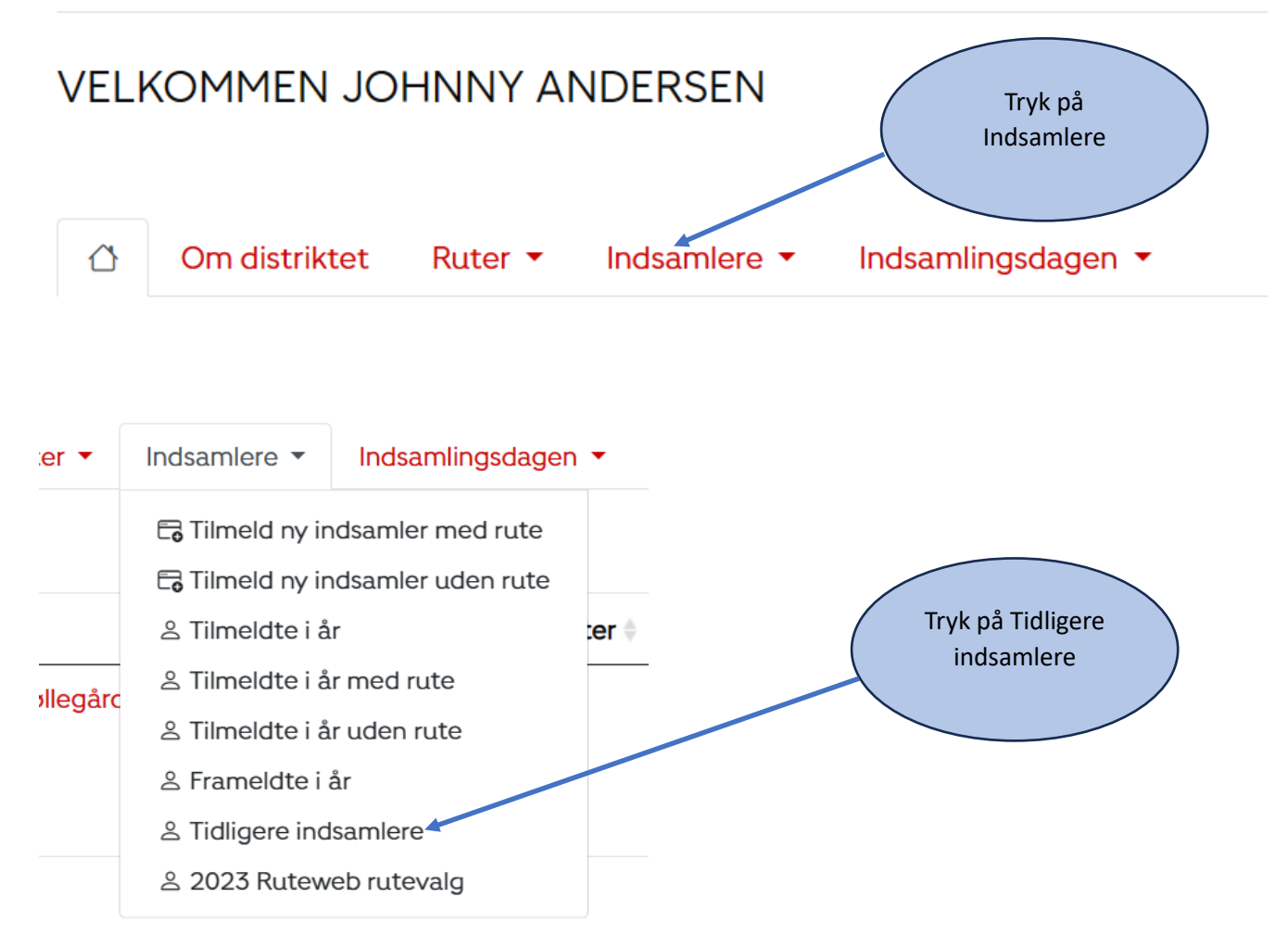

Du får nu el lister over de indsamlere der har været aktive inden for de sidste 3 år

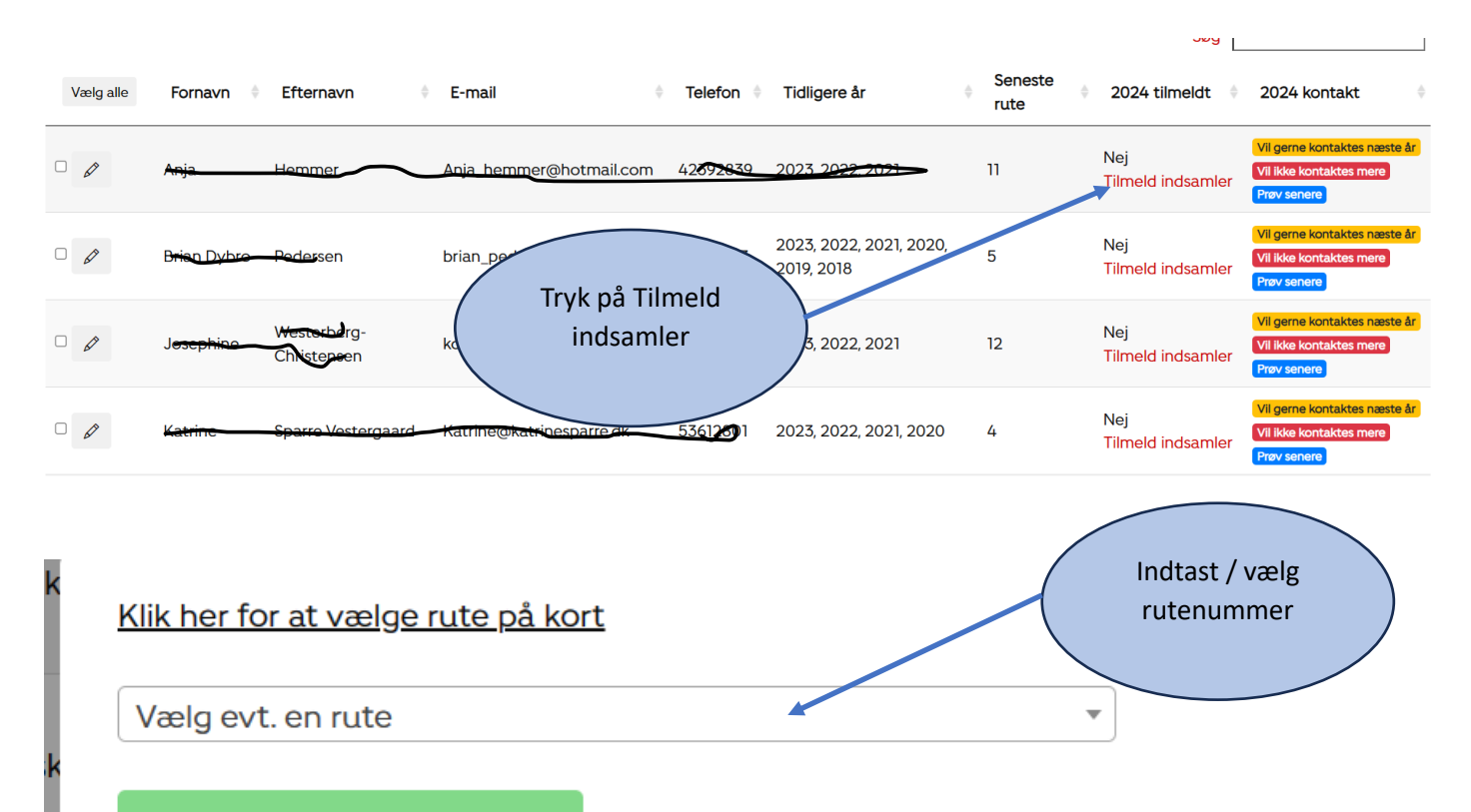

Tilmeld indsamler uden rute

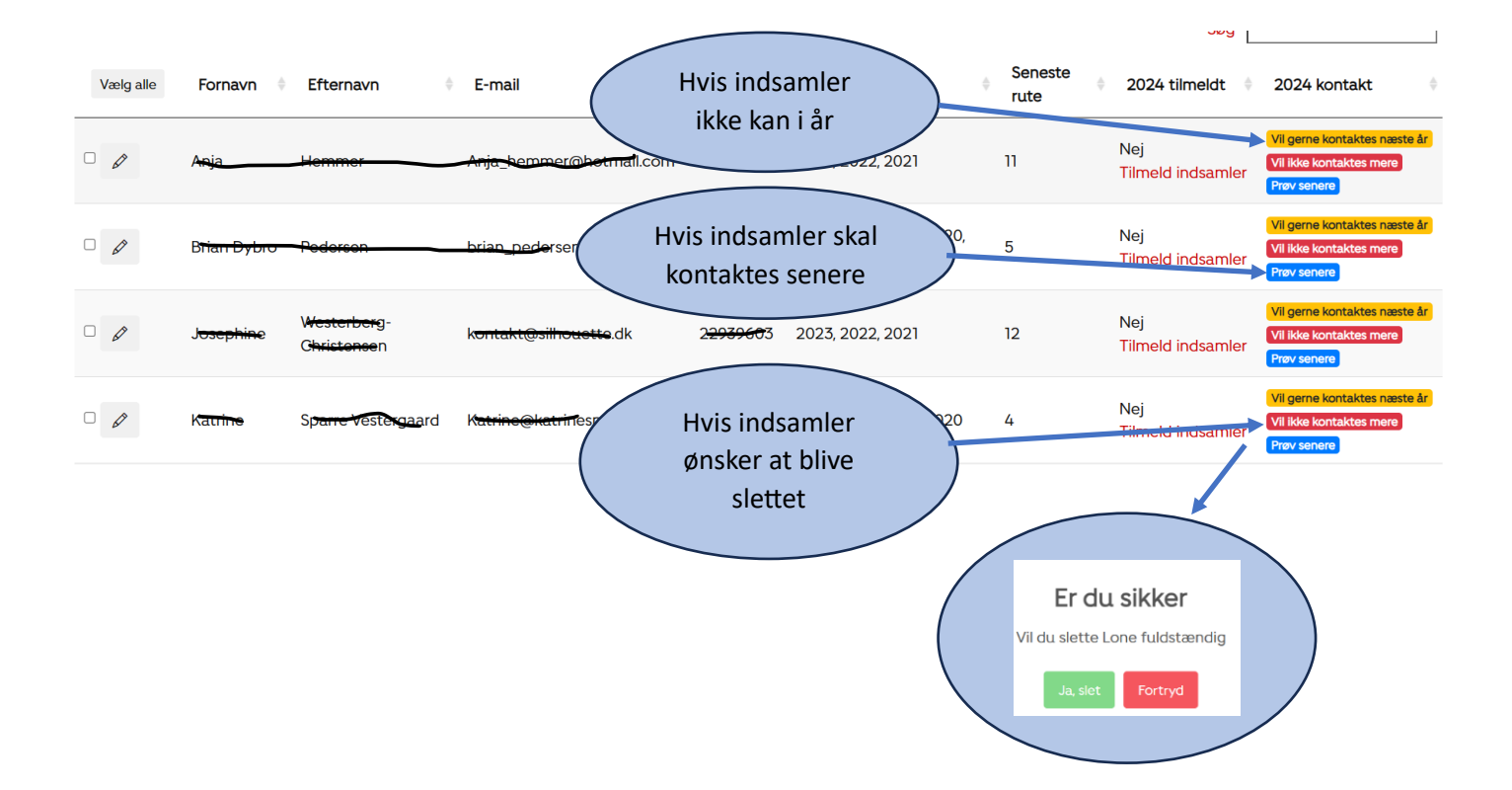

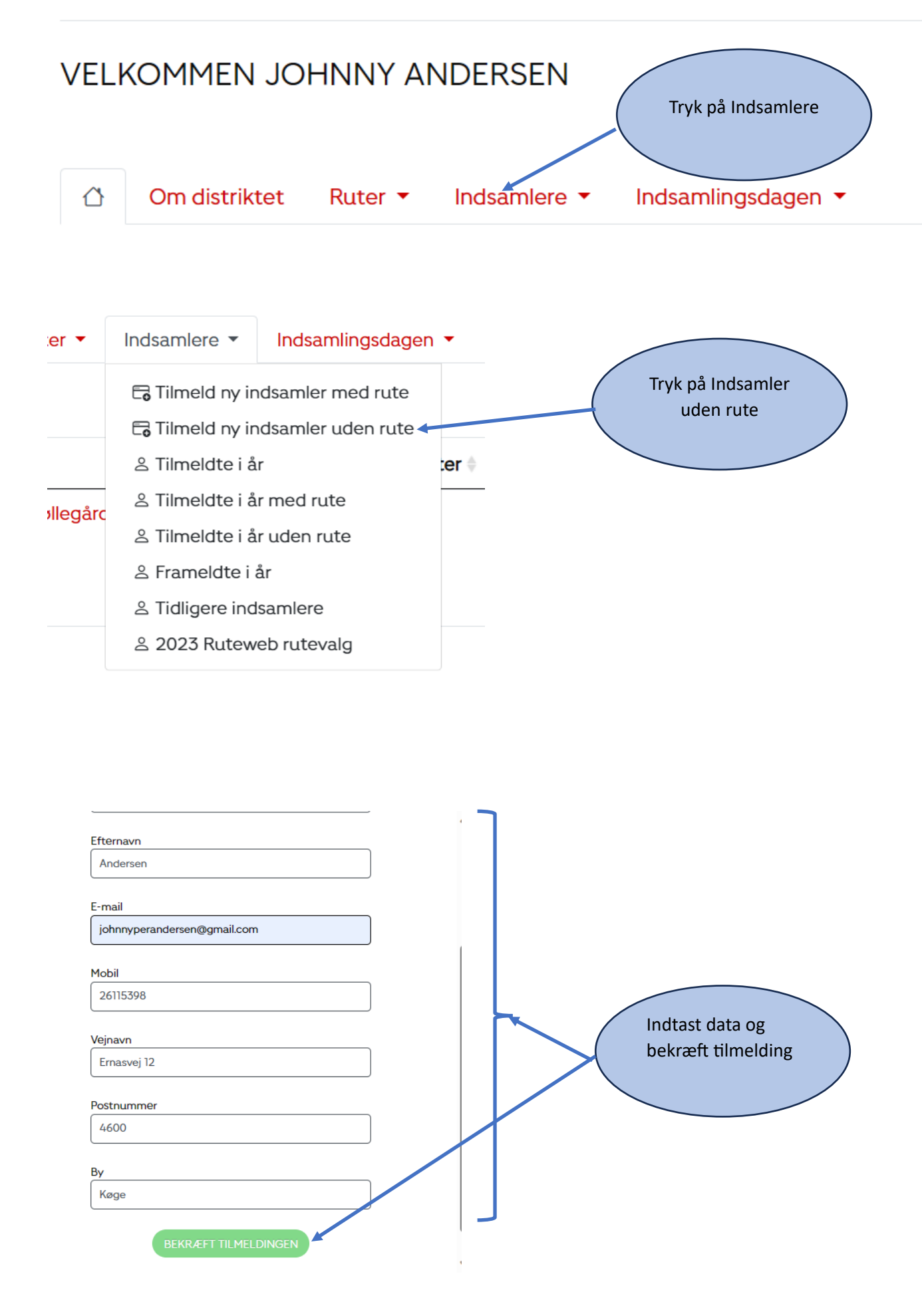

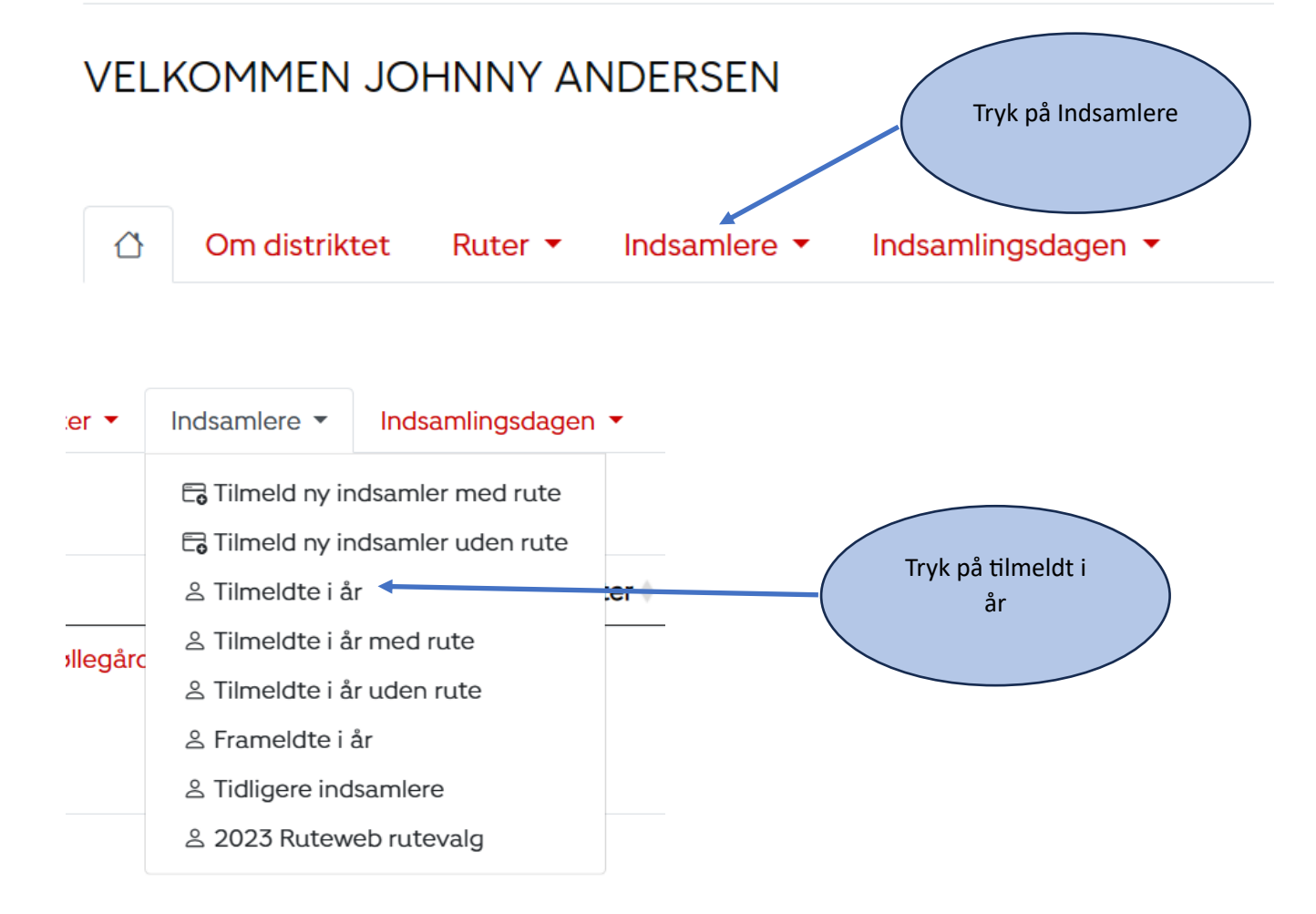

#### Tryk på tildel rute

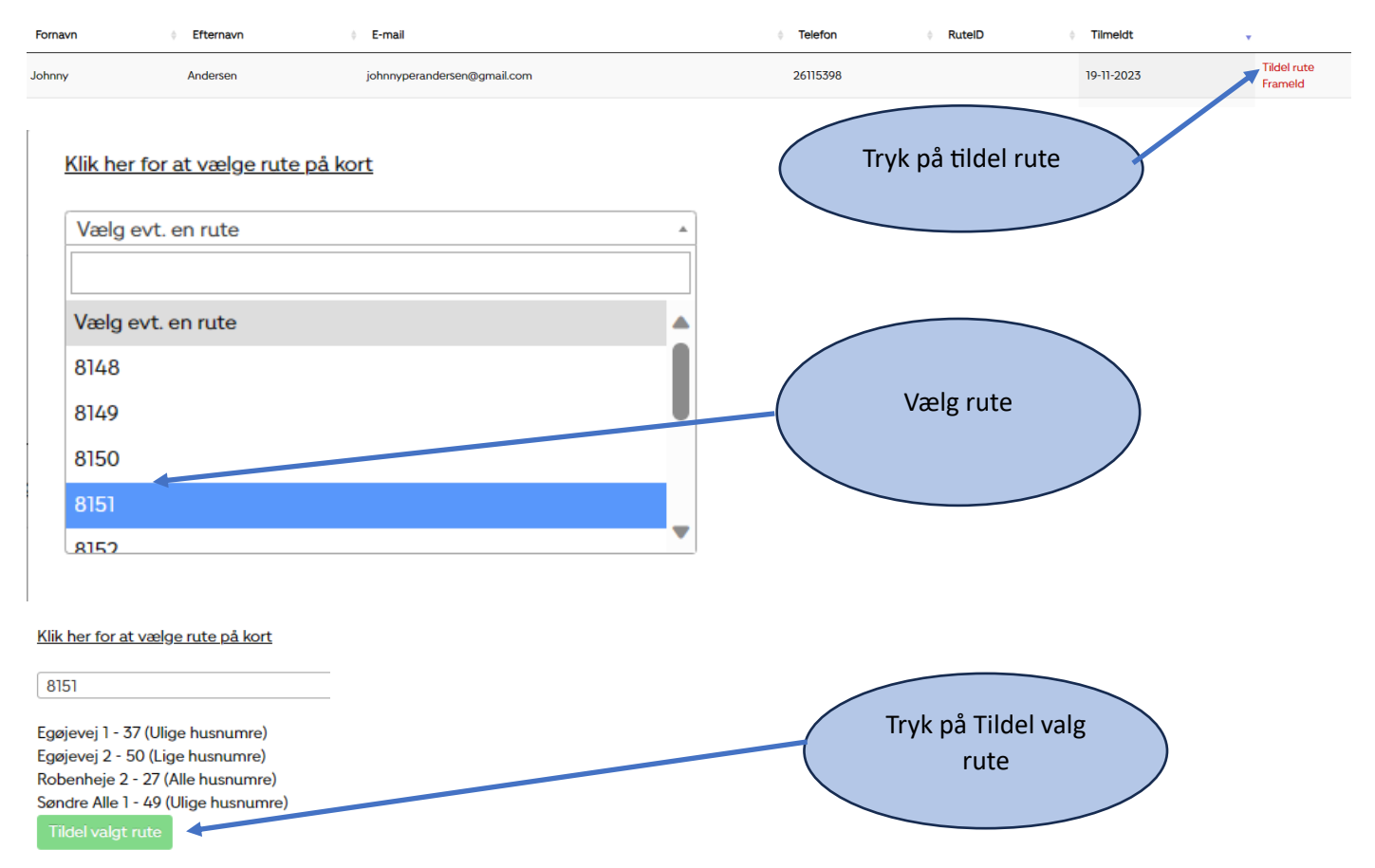

# Se indsamlere der har meldt sig på nettet

#### Du vil modtage en mail med navn på personen

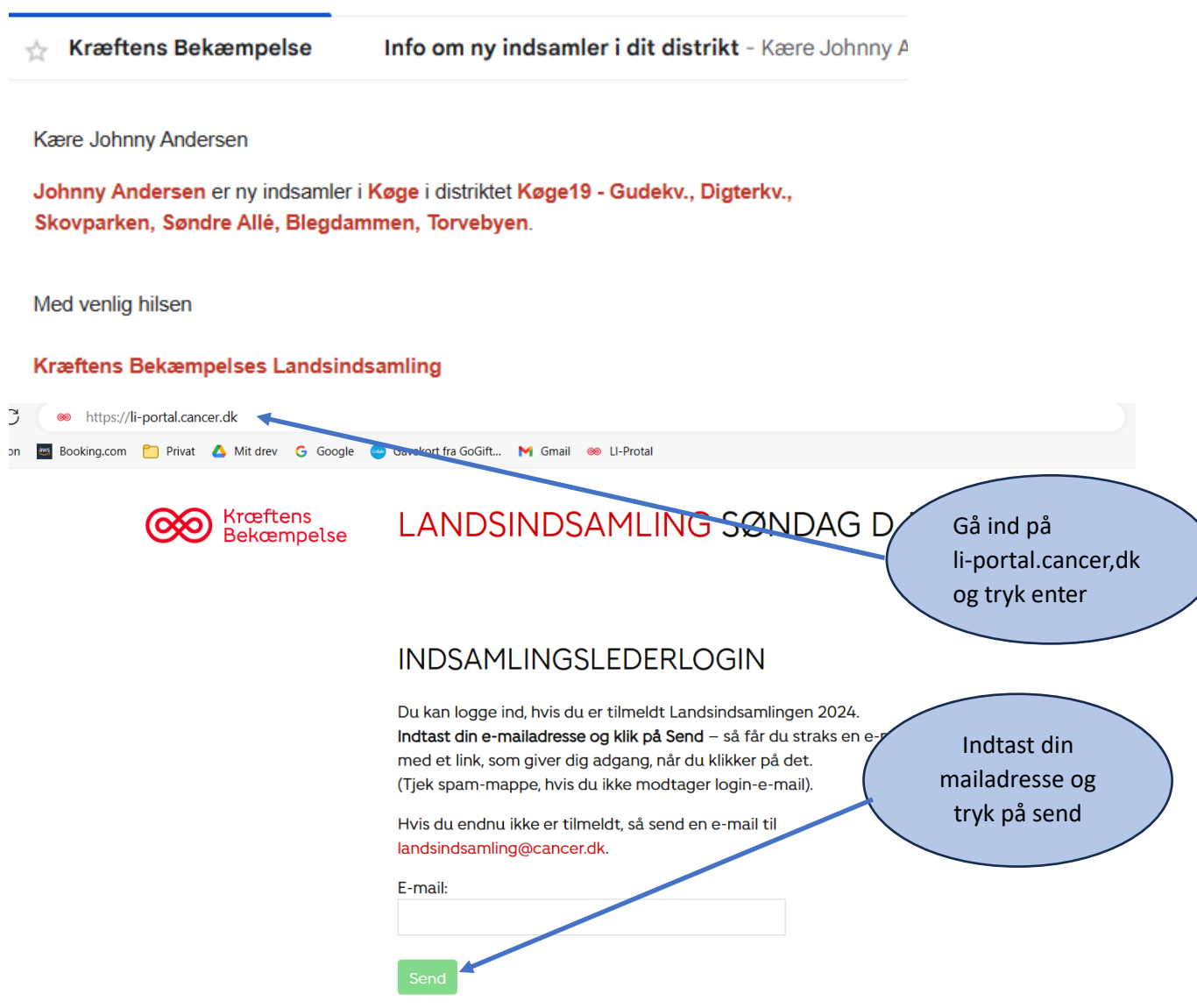

## Du vil nu modtag en mail med et link

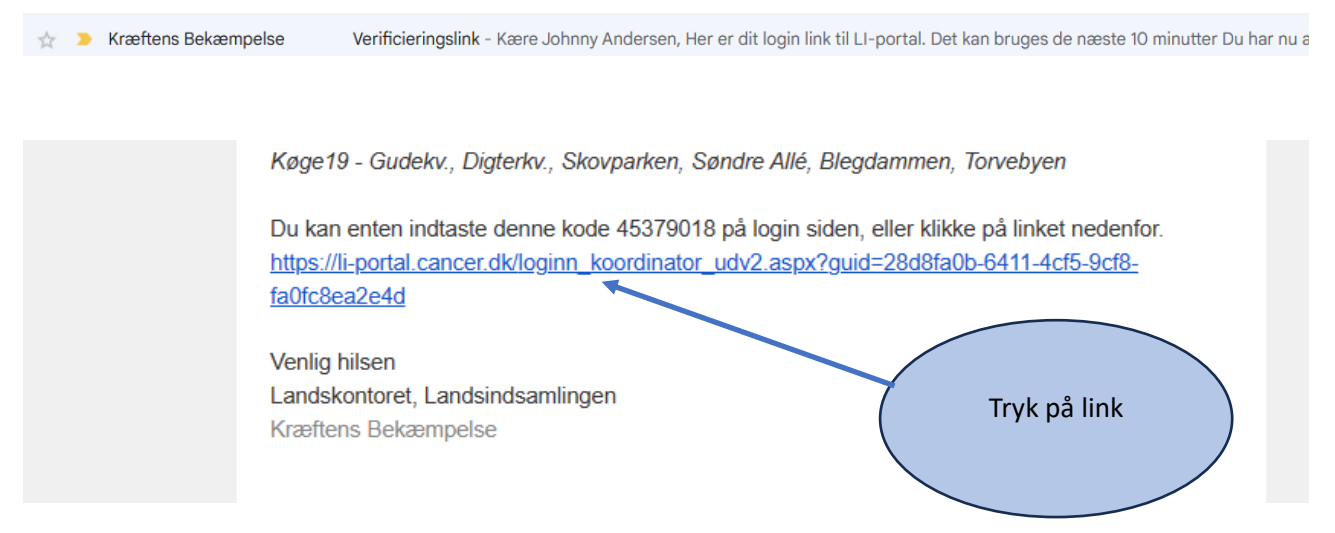

#### Du er nu inde på dit distrikt

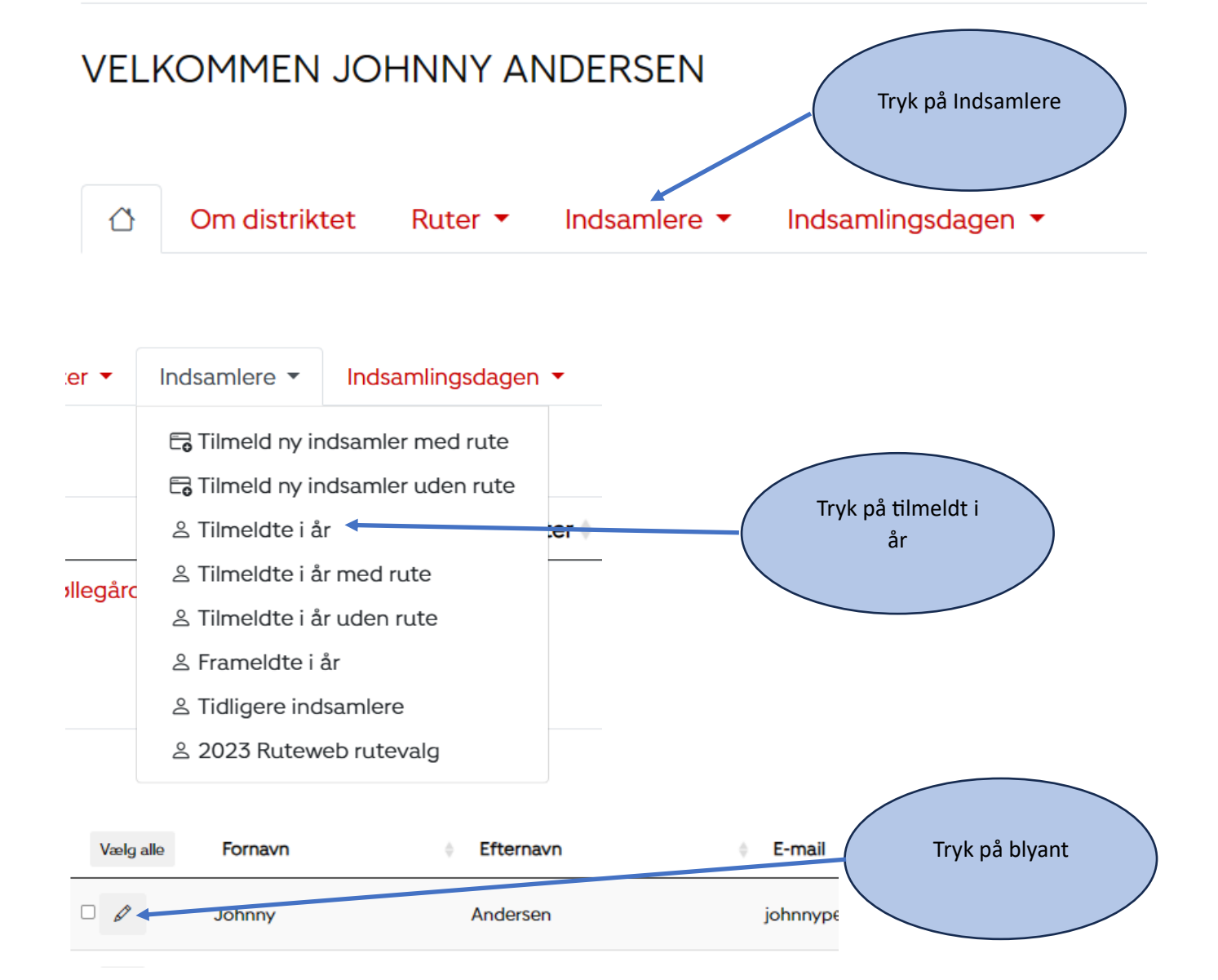

## Her kan du se indsamlerens data, så du kan kontakte dem

| Stamdata for Johnny Andersen   |                 |    | Oprettet den: 2023-11-19                                                |                                                                        |            |                  |
|--------------------------------|-----------------|----|-------------------------------------------------------------------------|------------------------------------------------------------------------|------------|------------------|
| Fornavn                        | Efternavn       |    |                                                                         | _                                                                      |            |                  |
| Johnny                         | Andersen        |    | Login som Johnny<br>Nuværende ruter: <u>8151</u> - <u>Frameld ruter</u> |                                                                        |            |                  |
| E-mail                         | Telefon         |    | Tidligere tilm                                                          | eldinger-                                                              |            |                  |
| johnnyperandersen              | 26115398        |    | Indsamlings                                                             | år Tilmeldingsdato                                                     | Rute Beløt | Hørt om          |
| Adresse                        |                 |    | 2024                                                                    | 2023-11-19                                                             | 8151       | Indsamlingsleder |
| Ernasvej 12                    |                 |    |                                                                         |                                                                        |            |                  |
| Postnummer og by               |                 |    | Sendte mails                                                            |                                                                        |            |                  |
| 4600 Køge                      |                 |    | Dato                                                                    | Emne                                                                   |            |                  |
| Intern kommentar (m<br>udtræk) | edtages ikke på |    |                                                                         |                                                                        |            |                  |
|                                |                 |    | Sendte kvitterings mails:                                               |                                                                        |            |                  |
|                                |                 | 1. | Dato                                                                    | Emne                                                                   |            |                  |
| Aldersgruppe                   |                 |    | <u>19-11-2023</u>                                                       | Tusind tak for din tilmelding som indsamler for<br>Kræftens Bekæmpelse |            |                  |
| Over 18 år                     |                 | ~  | 11:24                                                                   |                                                                        |            |                  |

Husk at tildele en rute

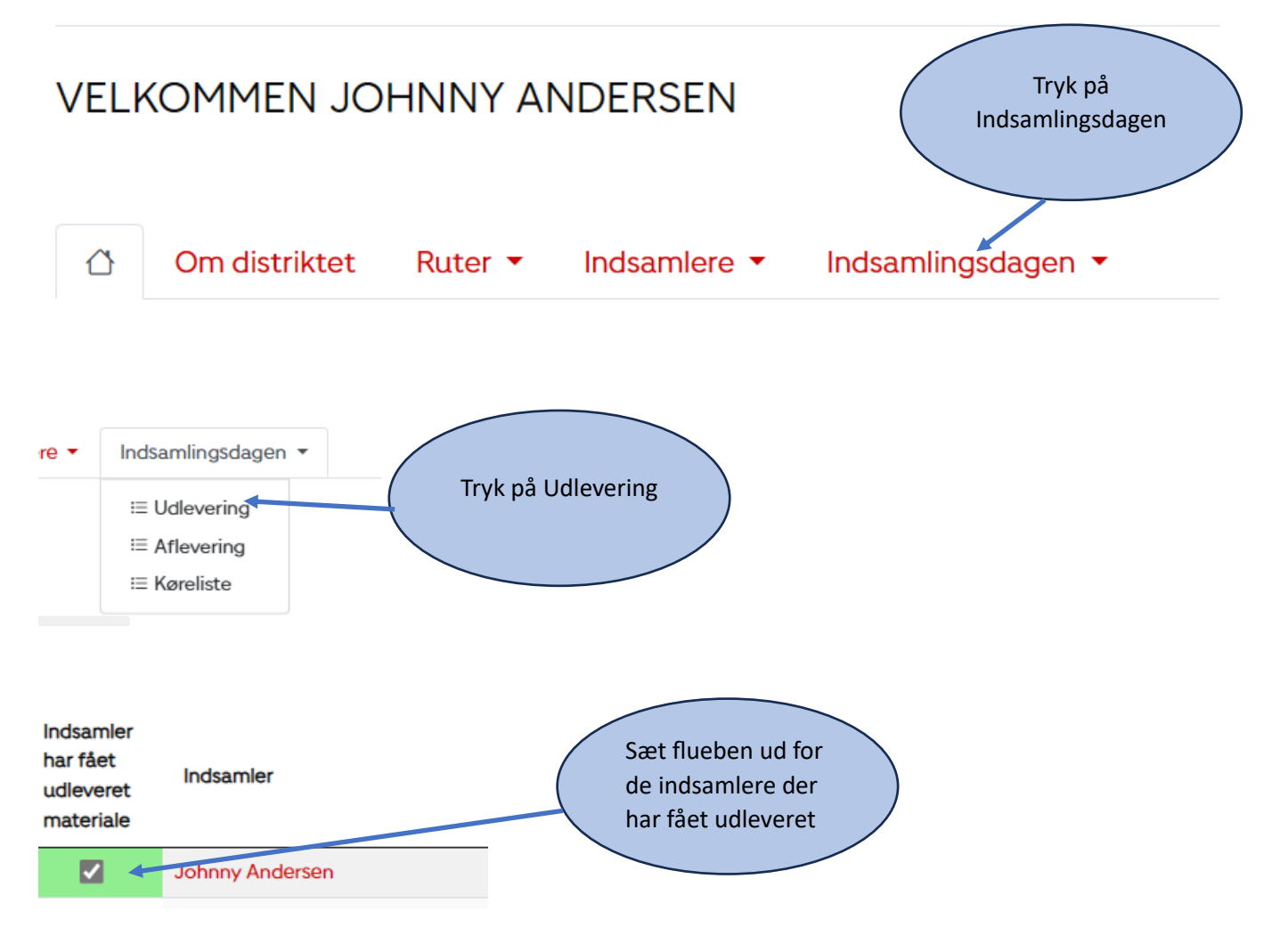

## Sende SMS og Mail

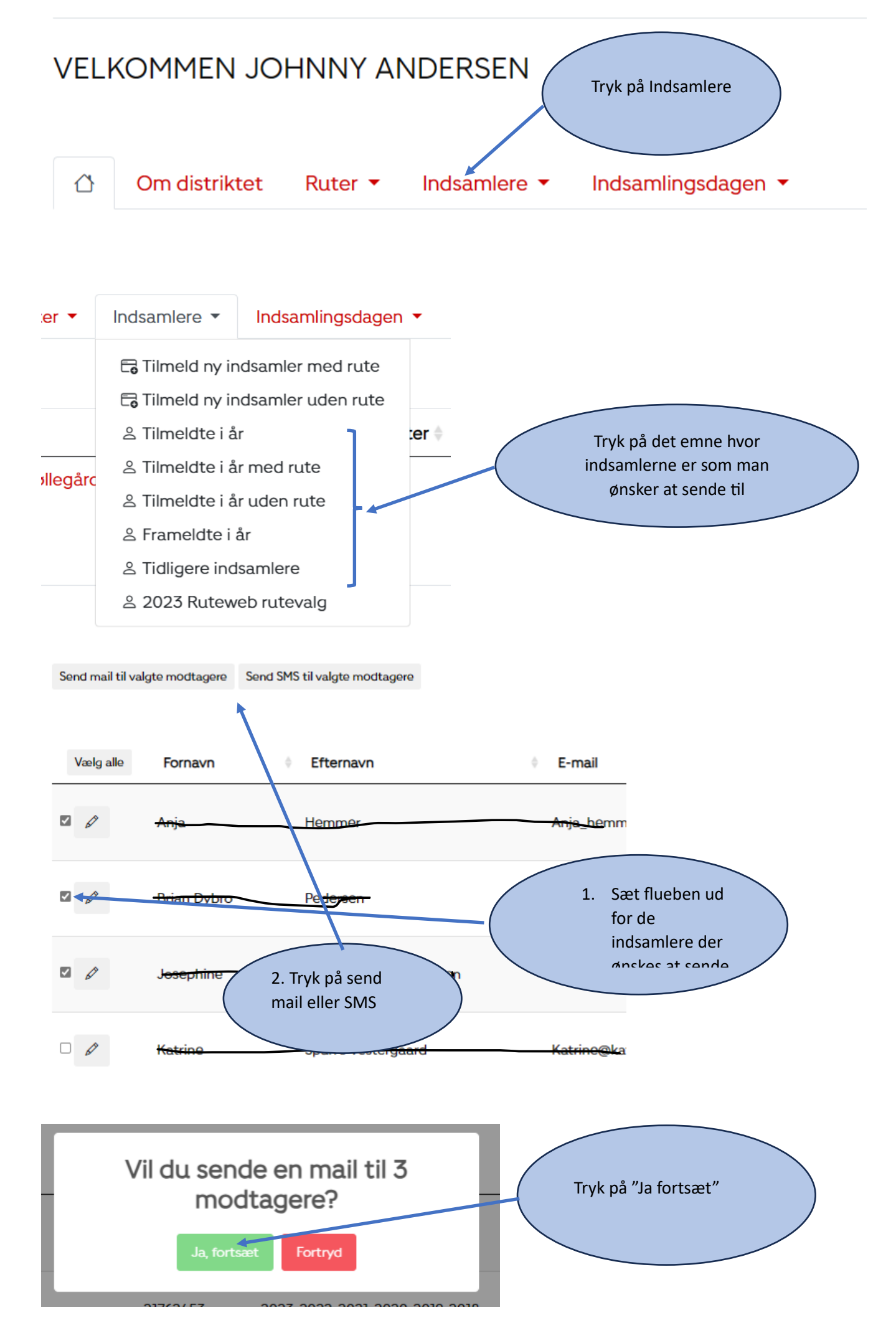

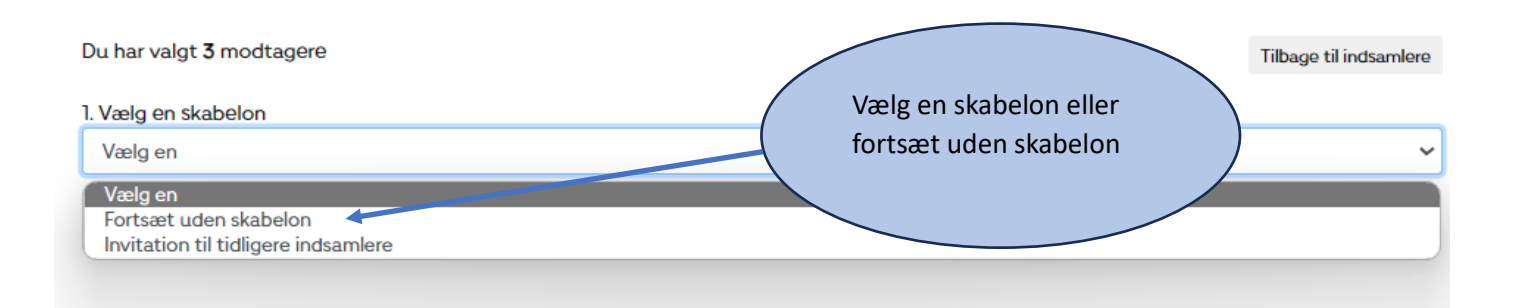

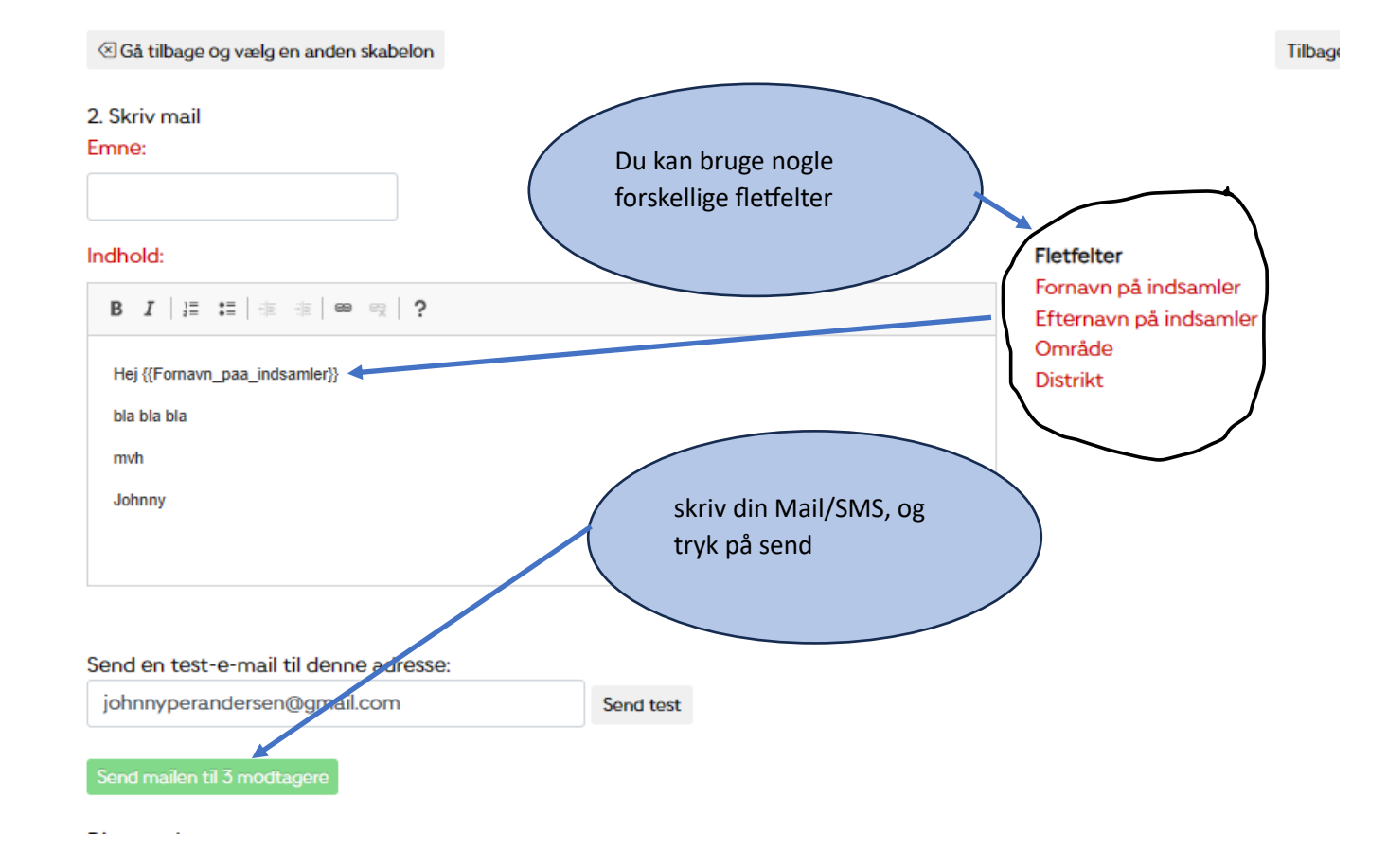

## <u>Ruter</u>

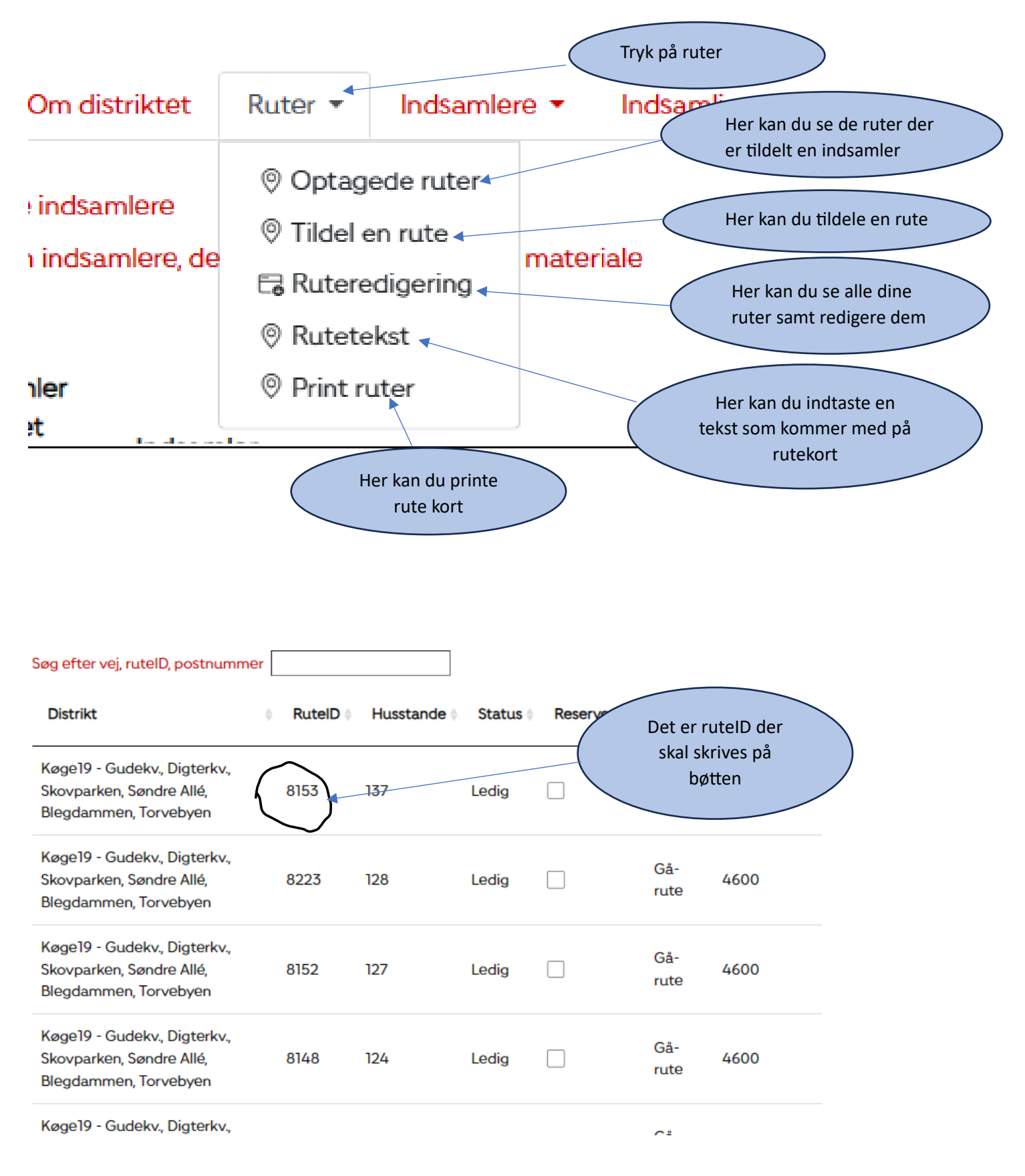